(1) FireFoxまたはChromeで「sub-act.com/home」にアクセスし、上部のNaviメニューから 「ゲスト」をクリックして、ゲストメニュ画面を開きます。

| SharingInfo Home         | ターダスト 問合せ 会員メニュー ログアウト                                                                                                    |  |  |  |  |  |  |  |  |  |
|--------------------------|----------------------------------------------------------------------------------------------------|--|--|--|--|--|--|--|--|--|
| サイト案内<br>掲載情報について        | <入札案件情報案内とスケジュール管理機能サービス>新着情報は閲覧自由。<br>(1)入札案件情報について                                                                                                    |  |  |  |  |  |  |  |  |  |
| 利用ガイド                    | 長年に渡る、測量、IT業界での業務経験から、公的機関等の入札案件情報を収集、公開しています。 但し、自らの経験に依存する為、当サイトが<br>Shareするのは、広範・多量の情報ではなく、特定分野で役立つ情報となります。 特に役務・物品関係については、地域、業種、発注機関な<br>ど、経験を生かせる範囲に限定し、更にその中からIT関係案件を選別して掲載しています。 |  |  |  |  |  |  |  |  |  |
| 公開 <sub>同報</sub><br>入札情報 | 一般競争入札の場合、民間での実績等があれば、入札への参加は不可能ではなく、 新規開拓など営業活動の一助になれば幸いです。<br>また、公的機関の調達情報が広く周知されることで、調達の適正化に資することができればとも思っています。                                                                      |  |  |  |  |  |  |  |  |  |
| 入札結果                     | ▶ 新規開拓営業でお悩みの営業マンをはじめ、以下の方々にお勧めです。(クリック)                                                                                                    |  |  |  |  |  |  |  |  |  |
| 掲載層歴                     | 詳しくは、左メニューの「掲載情報」をご覧下さい。<br>(2) スケジュール管理支援機能の提供について(今号メニュー)                                                                                                    |  |  |  |  |  |  |  |  |  |
| AboutUS<br>ト 管理者メニュー     | 入札参加を検討する案件をワンクリックで登録すればスケジュール管理できます。                                                                                                    |  |  |  |  |  |  |  |  |  |
|                          | ▶ その他、会員制サービスを用意しています。デモ等ご覧下さい。                                                                                                    |  |  |  |  |  |  |  |  |  |
|                          | 御利用方法は、左メニューの「利用ガイド」をご覧ください。<br>その他、ご意見、カスタムサービスのご要望など、お受けいたします。                                                                                                    |  |  |  |  |  |  |  |  |  |

(2) ゲストメニュー画面下方の測量等入札情報をクリックして、検索条件設定欄を表示させます。

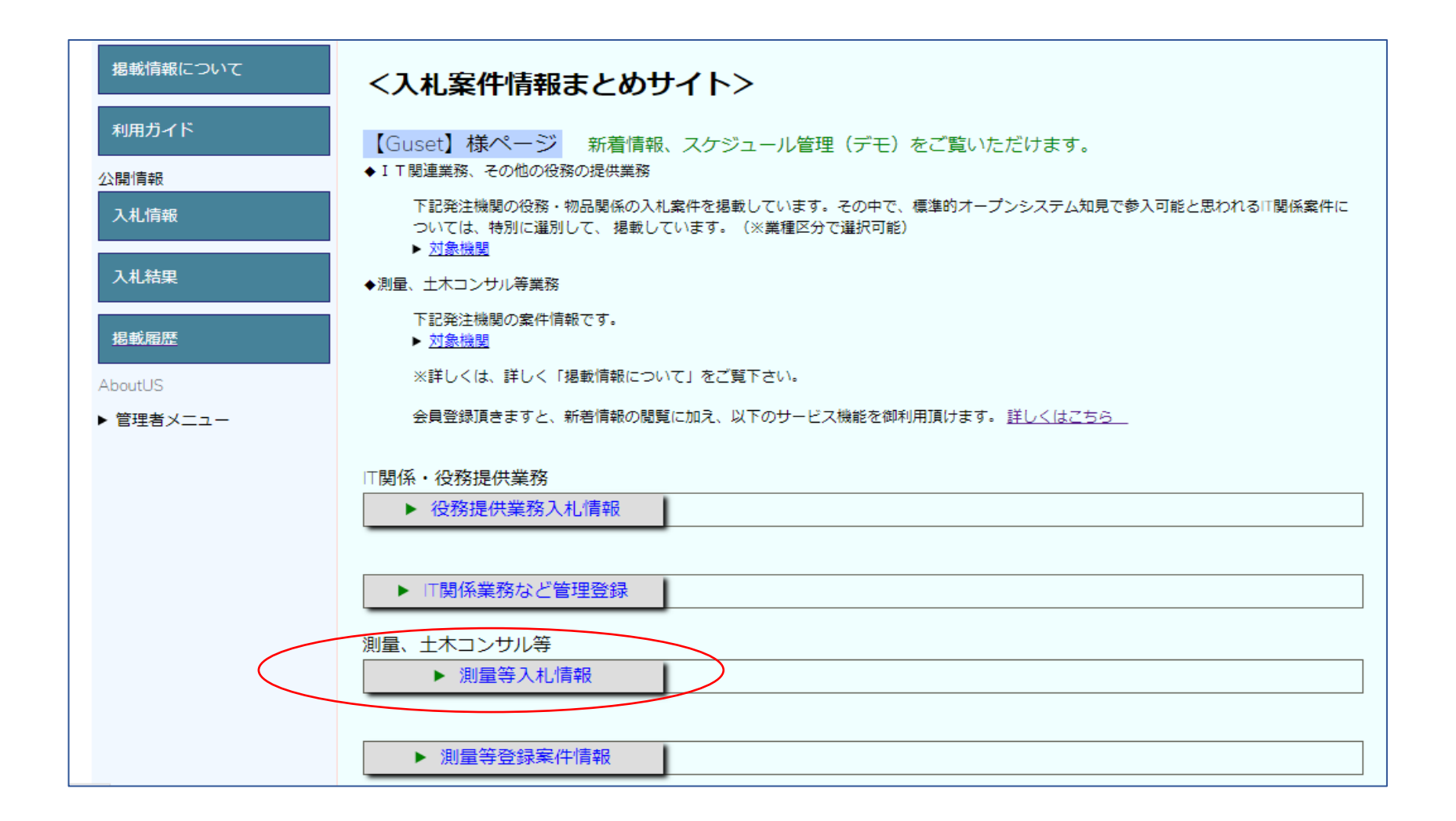

(3)検索条件設定としては、発注者区分、取得日時の選択ができます。

|                  | ▶ 役務提供業務入札情報          |                        |
|------------------|-----------------------|------------------------|
|                  |                       |                        |
|                  | ▶ IT関係業務など管理登録        |                        |
|                  |                       |                        |
| $\left( \right)$ | (別里、エホコンリル寺           |                        |
|                  | ♥ 周里寺八七時報             |                        |
|                  | 【表示条件設定】              | 新着のみ閲覧できます。(※)は会員限定です。 |
|                  |                       |                        |
|                  | 新着区分(※)               | 新着 🔺                   |
|                  |                       | 全件 ▼                   |
|                  | 発注機関区分:               | 指定しない▼                 |
|                  | 取得日時:                 | 指定しない▼                 |
|                  | <b>発注機関(※)</b>        |                        |
|                  | 案件名(※)                |                        |
|                  |                       |                        |
|                  |                       | 検索実行                   |
|                  |                       |                        |
|                  | ▶ 測量等容録案件情報           |                        |
|                  | A WATE OF LEAVEN FIRM |                        |

(4)「検索実行」ボタンクリックで、検索した案件一覧表が開きます。

| SharingInfo | Home | ゲン       | スト             | 問合t           | と 会員メニュー <b>ログアウト</b>                                    |    |                   |     |    |
|-------------|------|----------|----------------|---------------|----------------------------------------------------------|----|-------------------|-----|----|
| サイト案内       |      |          | (Gu            | est¥          | 所着入札案件一覧】                                                |    |                   |     |    |
| 掲載情報について    |      |          |                |               |                                                          |    |                   |     |    |
| 利用ガイド       |      | gu<br>登録 | uestメニ<br>案件表示 | ニユー(<br>::5件/ | <u>二戻る</u><br>5件中                                        |    |                   |     |    |
| 公開情報        |      | No       | 発注機            | 支社            | 案件名                                                      | 入札 | 入札方式              | 業務区 | 登録 |
| 入札情報        |      |          | )<br>関         | 14<br>市古古     | 今和 3 ~ 4 年度東古古社 相继,南角南海镇 新楼将线港南东建筑所涨计老古塔举                |    |                   | 77  |    |
|             |      | 1        | 鉄建機構           | 社             | われて、「サイレスホスマロ」 1日20、米120日回線、制油供気の日电気を設めが光圧も久没美<br>務(再公告) |    | 一般競争入札            |     |    |
| 入札結果<br>    |      | 2        | 鉄建機構           | 大阪支<br>社      | 北陸新幹線、あわら市・坂井市間諸設備設計他(再公示)                               |    | 簡易公募型競争入札方式       |     |    |
| 掲載履歴        |      | 3        | 鉄建機構           | 大阪支<br>社      | 「令和2年度整備新幹線における便益計測に関する調査」の説明書に関するお知ら<br>せ               |    | 簡易公募型プロポーザル<br>方式 |     |    |
| AboutUS     |      | 4        | 鉄建機構           | 大阪支<br>社      | 令和2年度整備新幹線における便益計測に関する調査【誤り訂正済み】                         |    | 簡易公募型プロポーザル<br>方式 |     |    |
| ▶ 管理者メニュー   |      | 5        | 鉄建機構           | 大阪支<br>社      | 令和2年度高速鉄道ネットワーク整備に伴う経済波及効果の算出等に関する調査                     |    | 簡易公募型プロポーザル<br>方式 |     |    |